×

# Relatório de Acompanhamento da Fiscalização de Gestão de Micromedição

O objetivo desta funcionalidade é fazer a emissão do relatório de acompanhamento da fiscalização de gestão de micromedição.

A opção pode ser acessada via Menu de Sistema, no caminho: GSAN > Micromedição > Desempenho de Contrato de Micromedição > R2057 - Relat. Acompanhamento Fisc. Gestão de Micromedição.

Feito isso, o sistema exibe a tela abaixo:

| Para gerar o Relatório de Ac | ompanhamento da Fiscalizaão de Gestão de Medição, informe o | s dados abaixo: |
|------------------------------|-------------------------------------------------------------|-----------------|
| Tipo de Relatório:*          | ○ Analítico ○ Sintético                                     |                 |
| Período de Fiscalização:*    | a dd/mm/aaa                                                 | а               |
| Empresa:*                    |                                                             | ~               |
| Contrato:*                   | ▼                                                           |                 |
| Gerência Regional:           | ✓                                                           |                 |
| Unidade de Negócio:          | ▼                                                           |                 |
| Localidade:                  |                                                             | 6               |
| Município:                   | ACARI<br>AFONSO BEZERRA<br>AGUA NOVA                        |                 |
|                              | * Campo Obrigatório                                         |                 |

Acima, a funcionalidade exibe o filtro para selecionar as ordens de serviço de fiscalização de contrato de micromedição que serão exibidas no relatório. Para detalhes sobre o preenchimento dos campos clique **AQUI**.

| O Gsan -> Micromedicao -> Desempenho de Gestao de Micromedicao -> R2057 - Relat. Acompanhamento Fisc. Gestao de Micromedicao O conserve De lo téssio de Acompanhamento de Discostino eño de O contino de Modición |                                                 |  |  |  |
|----------------------------------------------------------------------------------------------------|-------------------------------------------------|--|--|--|
| Para gerar o Relatório de Acompanhamento da Fiscalizaão de Gestão de Medição, informe os dados abaixo:                                                                                                    |                                                 |  |  |  |
| Tipo de Relatório:*                                                                                                    | Analítico  Sintético                            |  |  |  |
| Período de Fiscalização:*                                                                                                    | 01/06/2021 a 01/06/2021 dd/mm/aaaa              |  |  |  |
| Empresa:*                                                                                                    | CAERN                                           |  |  |  |
| Contrato:*                                                                                                    | 123456 -                                        |  |  |  |
| Gerência Regional:                                                                                                    | REGIONAL AGRESTE TRAIRI                         |  |  |  |
| Unidade de Negócio:                                                                                                    | UNID. RECEITA GOIANINHA                         |  |  |  |
| Localidade:                                                                                                    |                                                 |  |  |  |
| Município:                                                                                                    | ACARI<br>AFONSO BEZERRA<br>AGUA NOVA            |  |  |  |
| Situação:                                                                                                    | TODOS V                                         |  |  |  |
| Tipo de Retorno:                                                                                                    | PENALIZA E NAO JUSTIFICA 🗸                      |  |  |  |
|                                                                                                    | * Campo Obrigatório                             |  |  |  |
| Limpar                                                                                                    | Gerar                                           |  |  |  |
|                                                                                                    | Versão: 3.110.0.0 (Batch) 27/05/2021 - 20:23:09 |  |  |  |

Perceba que ao selecionar o Tipo de Relatório como Analítico, os campos opcionais Situação e Tipo de Retorno são exibidos. Quando é selecionado um ou mais municípios, ocorre algo parecido entre os campos Município e os campos: Gerência Regional, Unidade Negócio e Localidade . Nesse caso, os outros filtros citados são desabilitados.

Dito isso, preencha ao menos os campos obrigatórios e clique em Gerar

### Tela de Sucesso

| Su   | -<br>ICESSO                  |  | <u>k</u> |  |
|------|------------------------------|--|----------|--|
| ✓    | Relatório Gerado com Sucesso |  |          |  |
| Menu | <u>u Principal</u>           |  |          |  |

# Relatórios de Acompanhamento da Fiscalização de Gestão de Micromedição - Analítico

|                                                          | GSAN - Sistema de Gestão de Saneamento<br>Relatório de Acompanhamento de Fiscalização de Gestão de Micromedição - Analítico<br>Período de Fiscalização:01/05/2021 até 24/05/2021<br>Empresa:EMPRESA SUBSTITUTA<br>Contrato:1911954<br>Município:PATU |                                         |                                |                                            | PAG 1/2<br>27/05/2021<br>08:57:00<br>R2057 |                                           |
|----------------------------------------------------------|----------------------------------------------------------------------------------------------------|-----------------------------------------|--------------------------------|--------------------------------------------|--------------------------------------------|-------------------------------------------|
| Filtro: Gerência F<br>Localidade<br>Município:           | egional:<br>:<br>PATU                                                                                                    |                                         |                                | Unidade de Negócios:                       |                                            |                                           |
| Situação:                                                |                                                                                                    |                                         |                                | Tipo de Retorno:                           |                                            |                                           |
| DS Fiscalização<br>Justificativa<br>Aceite Justificativa | Data da G<br>a do Aceite                                                                                                    | eração Data de Encerran                 | ento Motivo En                 | cerramento                                 | Tipo de Retorno                            | Func.<br>Func. Justificat<br>Func. Aceite |
| OS Fiscalizada                                           | Imóvel                                                                                                    | Cliente                                 | Data de Execuçã                | o Tipo de Serviço                          | Motivo Encerramento                        |                                           |
| 11791170<br>justifica 2<br>test test valid               | 07/05/202                                                                                                    | 1 10/05/2021                            | CONCLUSAO                      | D0 SERVICO                                 | PENALIZA E JUSTIFICA                       | 4648                                      |
| 11791163                                                 | 3782657                                                                                                    | ANTONIO GUILHERMINO                     | 87/05/2021                     | INSTALACAO DE HIDROMETRO NA<br>CALCADA (4) |                                            |                                           |
| 1791171                                                  | 07/05/202                                                                                                    | 1 10/05/2021                            | CONCLUSAO                      | DO SERVICO                                 | NAO PENALIZA E NAO JUSTIFICA               |                                           |
| 11791162                                                 | 3783986                                                                                                    | JOSE VALDEVINO                          | 07/05/2021                     | INSTALACAO DE HIDROMETRO NA<br>CALCADA (4) |                                            |                                           |
| 11791172                                                 | 07/05/202                                                                                                    | 1 10/05/2021                            | CONCLUSAO                      | DO SERVICO                                 | PENALIZA E NAO JUSTIFICA                   |                                           |
| 11791165                                                 | 3783503                                                                                                    | JOSE PEREIRA DA SILVA                   | 07/05/2021                     | INSTALACAO DE HIDROMETRO NA<br>CALCADA (4) |                                            |                                           |
| 1791173<br>DRDEM DE SERVICO NA                           | 07/05/202<br>JUSTIFIC/                                                                                                    | 1 18/05/2021<br>ADA, RETORNO DA FISCALI | CONCLUSAO<br>ZACAO NAO ALTERAD | DO SERVICO<br>DO.                          | PENALIZA E JUSTIFICA                       |                                           |
| 1791168                                                  | 3783193                                                                                                    | VALDECY SARAIVA DE<br>MOURA             | 07/05/2021                     | INSTALACAO DE HIDROMETRO COM<br>CAIXA (3)  |                                            |                                           |
| 1791174<br>RDEM DE SERVICO NA                            | 07/05/202<br>D JUSTIFIC/                                                                                                    | 1 18/05/2021<br>ADA, RETORNO DA FISCALI | CONCLUSAO<br>ZACAO NAO ALTERAD | DO SERVICO<br>DO.                          | PENALIZA E JUSTIFICA                       |                                           |
| 1791167                                                  | 3783243                                                                                                    | SEBASTIAO LEITE DE<br>AZEVEDO           | 07/05/2021                     | INSTALACAO DE HIDROMETRO COM<br>CAIXA (3)  |                                            |                                           |

### Relatórios de Acompanhamento da Fiscalização de Gestão de Micromedição - Sintético

Last

update: 02/06/2021 ajuda:micromedicao:gerar\_relatorio\_de\_ordem\_de\_servico\_de\_fiscalizacao https://www.gsan.com.br/doku.php?id=ajuda:micromedicao:gerar\_relatorio\_de\_ordem\_de\_servico\_de\_fiscalizacao 02/06/2021 19:24

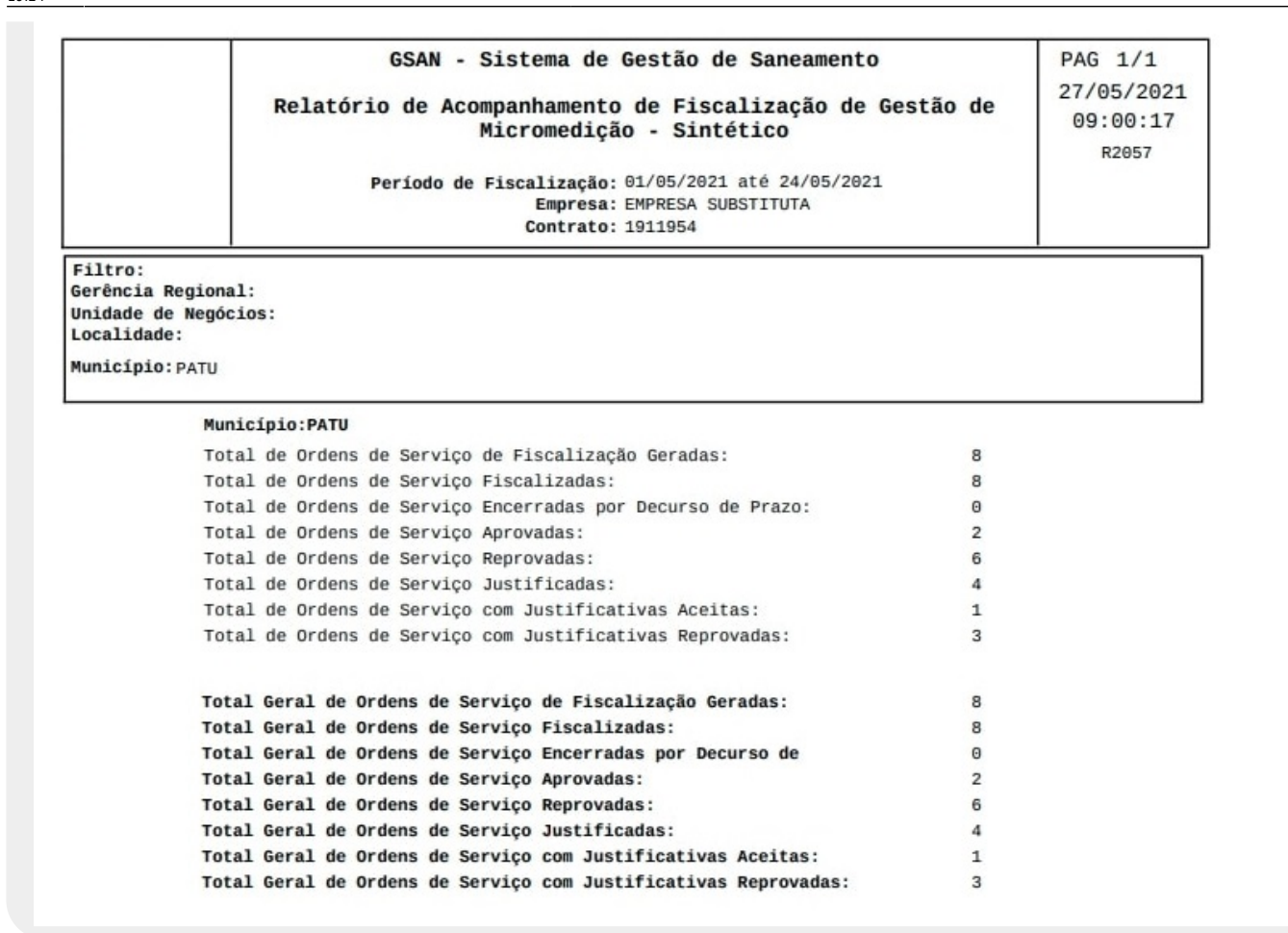

## **Preenchimento dos Campos**

| Campo                      | Preenchimento dos Campos                                                                                                    |
|----------------------------|----------------------------------------------------------------------------------------------------|
| Tipo do Relatório          | Você pode optar por dois tipos: Sintético e Analítico.                                                                                                    |
| Período de<br>Fiscalização | Campo obrigatório. Informe, no formato DD/MM/AAAA, ou clique em 💷 e<br>selecione a data a partir do calendário <b>AQUI</b> .                                                    |
| Empresa                    | Campo Obrigatório. Selecione da lista disponibilizada pelo sistema.                                                                                                    |
| Contrato                   | Esse campo depende da seleção do campo <b>Empresa</b> . Ao selecioná-lo, são carregados os contratos associados à empresa escolhida. O preenchimento deste campo é obrigatório. |
| Gerência Regional          | Selecione, da lista disponibilizada pelo sistema.                                                                                                    |
| Unidade de<br>Negócio      | Selecione, da lista disponibilizada pelo sistema. Caso tenha informado a <b>Gerência Regional</b> , o campo exibe apenas as unidades da gerência selecionada.                   |

| Campo           | Preenchimento dos Campos                                                                                                    |
|-----------------|----------------------------------------------------------------------------------------------------|
| Localidade      | Informe o código de uma localidade com até três dígitos e tecle <i>Enter</i> , ou clique em R. Neste caso, é apresentada uma tela de <i>popup</i> , onde é possível efetuar a pesquisa das localidades cadastradas. Após a informação do código de uma localidade, ou da seleção de uma localidade na tela de pesquisa, o sistema apresenta o nome da localidade no campo correspondente. Para obter ajuda sobre a funcionalidade clique aqui <b>Pesquisar Localidade</b> . Para apagar o conteúdo do campo, clique no botão S ao lado do campo em exibição. |
| Município       | Selecione um ou mais municípios exibidos na lista.                                                                                                    |
| Situação        | Você pode optar pelas seguintes situações: <i>Todos, Pendentes</i> ou <i>Encerradas</i> . O campo é de preenchimento opcional. Caso não seja informado, todas as situações acima são trazidas.                                                                                                    |
| Tipo de Retorno | Tipo do retorno informado AQUI.                                                                                                    |

# Funcionalidade dos Botões

| Botão  | Descrição da Funcionalidade                                                                    |
|--------|------------------------------------------------------------------------------------------------|
| Gerar  | Ao clicar neste botão, o sistema abre as opções para gerar o relatório com o filtro informado. |
| Limpar | Ao clicar neste botão, o sistema limpa os campos preenchidos.                                  |

### Referências

#### Relatório de Acompanhamento da Fiscalização de Gestão de Micromedição

#### **Termos Principais**

#### Micromedição

Clique aqui para retornar ao Menu Principal do GSAN

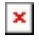

From:

https://www.gsan.com.br/ - Base de Conhecimento de Gestão Comercial de Saneamento

Permanent link: https://www.gsan.com.br/doku.php?id=ajuda:micromedicao:gerar\_relatorio\_de\_ordem\_de\_servico\_de\_fiscalizaca

Last update: 02/06/2021 19:24

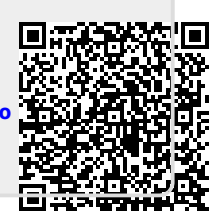